# Sygnity Instrukcja konfiguracji połączeń z ftp.sygnity.pl

W dokumencie opisano wymagania jakie musi spełnić oprogramowanie klienckie wykorzystywane do komunikacji z serwerem <u>ftp.sygnity.pl</u> oraz przedstawiono konfigurację przykładowych programów.

#### Podstawowe informacje o serwerze FTP:

Adres: ftp.sygnity.pl Port: 990 Protokół: FTPS Szyfrowany kanał komend i danych (FTP explicit TLS / AUTH TLS) Szyfrowanie: minimum TLSv1.2 (brak obsługi SSLv3, TLSv1, TLSv1.1) Tryb: pasywny (passive) Zakres portów: 60000-65000 Dopuszczalne szyfry: AES128+EECDH:AES128+EDH:AES256+EEDHE:AES256+EDH

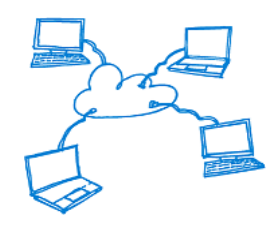

Jako klienta FTP można użyć dowolnego oprogramowania zgodnego z w/w wymaganiami. Należy używać najnowszych i stabilnych wersji. Przykładowa lista darmowego oprogramowania dla systemów Windows:

- FileZilla w wersji 3.37 lub nowszej (<u>https://filezilla-project.org</u>)
- WinSCP w wersji 5.11 lub nowszej (<u>https://winscp.net</u>)

Core FTP LE w wersji 2.2 (build 1907) lub nowszej (<u>http://www.coreftp.com</u>)

Total Commander w wersji 9.0 lub nowszej (<u>http://totalcmd.pl/</u>, <u>http://www.ghisler.com/</u>)

Poniżej przedstawiono instrukcję konfiguracji programów: FileZilla, WinSCP oraz Total Commander.

### **FileZilla**

W pierwszej kolejności należy ustawić w programie domyślny tryb transferu jako binarny, w tym celu wybieramy w głównym menu Edytuj->Ustawienia (Edit->Settings), następnie na oknie ustawień wybieramy sekcję Transfery->FTP: Typy plików (Transfers->FTP: File Types) i w polu "Domyślny tryb transferu" ("Default transfer type") wskazujemy pozycję "Binarny" ("Binary").

Następnie definiujemy połączenie z serwerem FTP wybierając przycisk 🔛 lub menu Plik->Menedżer Stron (File->Site Manager) lub kombinację klawiszy Ctrl+S. Zostanie wyświetlone okno "Menedżer Stron" ("Site Manager"), na którym wybieramy przycisk "Nowy adres" ("New Site"), wprowadzamy dowolną nazwę, z którą będziemy identyfikować nasze połączenie z serwerem i uzupełniamy pozostałe pola w następujący sposób (patrz rys. 1):

| /ybierz wpis:                              | Ogólne Zaawar            | nsowane Ustawienia przesyłania Kodowanie |                   |
|--------------------------------------------|--------------------------|------------------------------------------|-------------------|
| Moje strony                                | Pro <u>t</u> okół:       | FTP - protokół transferu plików          |                   |
| 1                                          | Serwer:                  | ftp.sygnity.pl                           | <u>P</u> ort: 990 |
|                                            | <u>S</u> zyfrowanie:     | Wymagaj bezpośredniego FTP przez TLS     | -                 |
|                                            | Tryb logo <u>w</u> ania: | Normalne                                 | -                 |
|                                            | <u>U</u> żytkownik:      | sygftp                                   |                   |
|                                            | <u>H</u> asło:           |                                          |                   |
|                                            |                          |                                          |                   |
|                                            | Kolor <u>t</u> ła: Brak  | •                                        |                   |
|                                            | K <u>o</u> mentarze:     |                                          |                   |
| Nowy adres Nowy ka <u>t</u> alog           |                          |                                          | A                 |
| Nowa <u>z</u> akładka Zm <u>i</u> eń nazwę |                          |                                          |                   |
| U <u>s</u> uń Dupl <u>i</u> kuj            |                          |                                          | -                 |
|                                            |                          |                                          |                   |
|                                            |                          | <u>P</u> ołącz <u>O</u> K                | Anuluj            |

Rys. 1. Konfiguracja połączenia z serwerem ftp.sygnity.pl w programie FileZilla

Na zakładce "Ogólne" ("General"):

- Protokół (Protocol): FTP protokół transferu plików (FTP File Transfer Protocol)
- Serwer (Host): **ftp.sygnity.pl**
- Port: **990**
- Szyfrowanie (Encryption): Wymagaj bezpośredniego FTP przez TLS (Require explicit FTP over TLS)
- Typ logowania (Logon Type): Pytaj o hasło (Ask for password)
- Użytkownik (User): wprowadzamy właściwą nazwę konta FTP

Na zakładce "Ustawienia przesyłania" ("Transfer Settings"):

• Tryb transferu (Transfer mode): Pasywny (Passive)

W celu połączenia ze zdefiniowanym serwerem FTP należy wskazać go z listy i wybrać przycisk "Połącz" ("Connect"), a następnie podać hasło do serwera. Jeśli pojawi się ostrzeżenie dot. certyfikatu, należy zaznaczyć opcję "Zawsze ufaj certyfikatowi w kolejnych sesjach" ("Always trust certificate in future sessions") i wybrać przycisk OK. W przypadku problemów z nawiązaniem połączenia z serwerem FTP, pomocne może się okazać przeprowadzenie konfiguracji firewalla i routera poprzez wybór opcji Edytuj->Kreator konfiguracji sieci (Edit->Network configuration wizard).

Aby rozłączyć się z serwerem, należy wybrać przycisk 🗽 lub menu Serwer->Rozłącz (Server->Disconnect) lub użyć kombinacji klawiszy Ctrl+D.

Szczegółowa dokumentacja FileZilla dostępna jest na stronie: https://wiki.filezilla-project.org/Documentation.

## 🗳 WinSCP

Na oknie "Zaloguj się" ("Login") definiujemy nowe połączenie (New Site) uzupełniając poszczególne pola w następujący sposób (patrz rys. 2):

| 💑 Zaloguj się                           |                                                                                                    |
|-----------------------------------------|----------------------------------------------------------------------------------------------------|
| Vowe połączenie<br>Sygnity - instalki   | Sesja<br>Protokół pliku: Szyfrowanie:<br>FTP ▼ Jawne szyfrowanie TLS/SSL ▼<br>Nazwa hosta Numer portu<br>ftp.sygnity.pl 990<br>Nazwa użytkownika Hasło<br>sygftp<br>Logowanie anonimowe<br>Zapisz ▼ Anuluj Zaawansowane ▼ |
| <u>N</u> arzędzia ▼ <u>Z</u> arządzaj ▼ | Logowanie 💌 Zamknij Pomoc                                                                                                    |

Rys. 2. Konfiguracja połączenia z serwerem ftp.sygnity.pl w programie WinSCP

- Protokół pliku (File protocol): FTP
- Nazwa hosta (Host name): ftp.sygnity.pl
- Numer portu (Port number): 990 (należy w pierwszej kolejności wpisać nr portu a następnie określić szyfrowanie)
- Szyfrowanie (Encryption): Jawne szyfrowanie TLS/SSL (TLS/SSL Explicit encryption)
- Nazwa użytkownika (User name): wprowadzamy właściwą nazwę konta FTP

Następnie należy przejść do ustawień zaawansowanych poprzez wybór przycisku "Zaawansowane" ("Advanced") i w sekcji "Połączenie" ("Connection") zaznaczyć opcję "Tryb pasywny" (**Passive mode)**, natomiast w sekcji "TLS/SSL":

- Minimalna wersja TLS/SSL (Minimum TLS/SSL version): TLS 1.1
- Maksymalna wersja TLS/SSL (Miximum TLS/SSL version): TLS 1.2
- Zaznaczyć opcję: Ponownie użyj ID sesji TLS/SSL dla transmisji danych (Reuse TLS/SSL session ID for data connections)

Zapisujemy konfigurację sesji wybierając przycisk "Zapisz" ("Save") a następnie nadajemy jej nazwę, z którą będziemy identyfikować nasze połączenie z FTP.

W celu połączenia ze zdefiniowanym serwerem FTP należy wskazać go z listy i wybrać przycisk 🔁 "Logowanie" ("Login"), a następnie podać hasło do serwera. Przed przystąpieniem do pobierania plików należy w polu "Ustawienia transferu" ("Transfer setting") wybrać "Binarny" ("Binary").

Aby rozłączyć się z serwerem, należy wybrać menu Sesja->Rozłącz (Session->Disconnect) lub użyć kombinacji klawiszy Shift+Ctrl+D.

Szczegółowa dokumentacja WinSCP dostępna jest na stronie: <u>https://winscp.net/eng/docs/lang:pl</u>.

#### Total Commander

W pierwszej kolejności należy ustawić w programie domyślny tryb transferu jako binarny, w tym celu wybieramy w głównym menu Konfiguracja->Ustawienia (Configuration->Options), następnie na oknie konfiguracji wybieramy sekcję "FTP" i w polu "Domyślny tryb przesyłania" ("Default transfer mode") wybieramy pozycję "Binarnie (archiwa, dokumenty)" ("Binary (archives, doc etc.)).

Następnie definiujemy połączenie z serwerem FTP wybierając ikonę 🗳 lub menu Sieć->FTP Połączenia (Net->FTP Connect) lub kombinację klawiszy Ctrl+F. Zostanie wyświetlone okno "Połącz z serwerem FTP" ("Connect to ftp server"), na którym wybieramy przycisk "Nowe połączenie" ("New connection") i uzupełniamy okno "FTP: szczegóły połączenia" ("FTP: connection details") w następujący sposób (patrz rys. 3):

| FTP: szczegóły połączenia                                                                 |                                                       |  |  |
|-------------------------------------------------------------------------------------------|-------------------------------------------------------|--|--|
| Główne Zaawansow                                                                          | ane                                                   |  |  |
| <u>S</u> esja:                                                                            | Sygnity - instalki                                    |  |  |
| Nazwa hosta[:port]:                                                                       | ftps://ftp.sygnity.pl:990                             |  |  |
| SSL/TLS                                                                                   | Logowanie <u>a</u> nonimowe (adres e-mail jako hasło) |  |  |
| Użytko <u>w</u> nik:                                                                      | sygftp                                                |  |  |
| Hasło:<br>Ostrzeżenie: Przechow                                                           | ywanie hasła nie jest bezpieczne!                     |  |  |
| Użyj hasła głównego dla zabezpieczenia hasła                                              |                                                       |  |  |
| Katalog <u>z</u> dalny:                                                                   |                                                       |  |  |
| Katalog <u>l</u> okalny:                                                                  | >>                                                    |  |  |
| Użyj trybu pasywnego do transferu (jak w przeglądarce WWW) Użyj firewalla (serwera proxy) |                                                       |  |  |
| ▼ <u>E</u> dytuj                                                                          |                                                       |  |  |
| Zaawansowane ->                                                                           |                                                       |  |  |
|                                                                                           | OK Anuluj Pomoc                                       |  |  |

Rys. 3. Konfiguracja połączenia z serwerem ftp.sygnity.pl w programie Total Commander

- Sesja (Session): wprowadzamy dowolną nazwę, z którą będziemy identyfikować nasze połączenie z FTP
- Nazwa hosta[:port] (Host name[:port]): ftps://ftp.sygnity.pl:990
- Zaznaczyć opcję: SSL/TLS
- Użytkownik (User name): wprowadzamy właściwą nazwę konta FTP
- Zaznaczyć pole "Użyj trybu pasywnego do transferu (jak w przeglądarce WWW)" ("Use passive mode for transfers (like a WWW browser)")

Następnie zapisujemy ustawienia wybierając przycisk OK.

Uwaga: Jeśli w trakcie konfiguracji połączenia z FTP pojawia się komunikat "Nie znaleziono biblioteki OpenSSL" lub nie ma możliwości nawiązania połączenia z FTP w wyniku błędu SSL, konieczne jest zweryfikowanie obecności w systemie biblioteki Secur32.dll lub zainstalowanie pakietu OpenSSL w wersji minimum 1.0.1 (aktualne binaria dla Windows dostępne są na stronie: <u>https://slproweb.com/products/Win32OpenSSL.html</u>).

W celu połączenia ze zdefiniowanym serwerem FTP należy wskazać go z listy i wybrać przycisk "Połącz" ("Connect"), a następnie podać hasło do serwera.

Aby rozłączyć się z serwerem, należy wybrać widniejący na górnej części okna przycisk "Rozłącz" ("Disconnect") lub wybrać menu Sieć->FTP Rozłącz (Net->FTP Disconnect) lub użyć kombinacji klawiszy Ctrl+Shift+F. Szczegółowa dokumentacja Total Commander dostępna jest na stronie: http://totalcmd.pl/pomoc.